## Minitab Directions – 02

## **Statistical Inference on 2 Samples**

Note: If you have *paired* data (e.g. before and after data), use the procedure in section 2.

## 1. 2-sample t test

Note: In class we said that when both samples have 30 or more values, then we use the 2sample *z* test; otherwise, use the 2-sample *t* test. Minitab only defines the 2-sample *t* test. So, you will use that when you have large samples.

1.1. Choose: Stats/Basic Statistics/2-sample t

Suppose that you want to test the alternate hypothesis that women study longer than men:

 $H_o \mu_{Women} - \mu_{Men} \le 0$  vs.  $H_a \mu_{Women} - \mu_{Men} > 0$ 

Note the order the data is entered in the columns in the Minitab worksheet: Men, then Women. When you specify the data sets in the dialog below, you should put them in the order that you have specified them in your hypothesis. For the example above, we list "Women" for *First* and "Men" for *Second*.

| 2-Sample t (Test ar                          | nd Confidence Interval)                                                                                                    | ×                |
|----------------------------------------------|----------------------------------------------------------------------------------------------------|------------------|
| C1 Men<br>C2 Women<br>C3 Z-Men<br>C4 Z-Women | Samples in one column     Samples:     Subscripts:     Subscripts:     Samples in different columns     Eirst:   Women     Second:   Men     Sample size:   Mean:     Eirst:   Sample size:     Second:   Sample size:     Second:   Sample size:     Second:   Sample size: | andard:          |
| Select<br>Help                               | Assume equal variances Graphs O QK                                                                                                    | gtions<br>Cancel |

1.2. Select *Samples in different columns* and specify the two data sets. **If** (see below) you can assume equal variances, then check the appropriate box.

Note: A rule-of-thumb, for our class, is to assume equal variances if the standard deviation for one data set is at least twice as large as for the other. Otherwise, we will not assume equal variances.

1.3. Choose: *Options...* Specify the *Confidence level*, *Test difference* and *Alternative*.

Note: The *Test difference* and *Alternative* correspond with the hypothesis in step 1.1.

| 2-Sample t - Options        |  |
|-----------------------------|--|
| Confidence level: 95.0      |  |
| Test difference: 0          |  |
| Alternative: greater than 💌 |  |
| Help <u>O</u> K Cancel      |  |

1.4. Choose *OK*, then choose *OK* again and the inference results will be displayed.

**Two-Sample T-Test and CI: Women, Men** 

| Two-sa               | mple  | T for   | Women v  | vs Men |                      |           |        |                 |         |
|----------------------|-------|---------|----------|--------|----------------------|-----------|--------|-----------------|---------|
|                      | N     | Mean    | StDev    | SE M   | ean                  |           |        |                 |         |
| Women                | 40    | 45.42   | 7.68     |        | 1.2                  |           |        |                 |         |
| Men                  | 40    | 39.15   | 9.21     |        | 1.5                  |           |        |                 |         |
|                      |       |         |          |        |                      |           |        |                 |         |
|                      |       |         |          |        |                      |           |        |                 |         |
| Differ               | ence  | = mu    | (Women)  | - mu   | (Me                  | n)        |        |                 |         |
| <mark>Estima</mark>  | te f  | or diff | ference: | 6.2    | 7                    |           |        |                 |         |
| 95% 10 <sup>.</sup>  | wer 1 | bound f | for diff | erenc  | e:                   | 3.11      |        |                 |         |
| <mark>T-T</mark> est | of    | differe | ence = 0 | ) (vs  | <mark>&gt;)</mark> : | T-Value = | = 3.30 | P-Value = 0.001 | DF = 78 |
| Both u               | se P  | ooled S | StDev =  | 8.479  | 5                    |           |        |                 |         |

Note: We get a one-sided confidence interval because we specified a one-sided alternative (>).

1.5. Generate a (two-sided) confidence interval, if necessary. Choose: *Stats/Basic Statistics/2-sample t* and then *Options...*. There, choose the "not equal" *Alternative*.

| 2-Sample t - Options 🛛 🔀 |
|--------------------------|
| Confidence level: 95.0   |
| Test difference: 0       |
| Alternative: not equal   |
| Help <u>OK</u> Cancel    |

1.6. Choose *OK*, then choose *OK* again and the inference results will be displayed.

Two-Sample T-Test and CI: Women, Men

| Two-sample T for W               | Iomen vs Men        |                       |                 |         |  |  |  |
|----------------------------------|---------------------|-----------------------|-----------------|---------|--|--|--|
| N Mean                           | StDev SE Mean       |                       |                 |         |  |  |  |
| Women 40 45.42                   | 7.68 1.2            |                       |                 |         |  |  |  |
| Men 40 39.15                     | 9.21 1.5            |                       |                 |         |  |  |  |
|                                  |                     |                       |                 |         |  |  |  |
|                                  |                     |                       |                 |         |  |  |  |
| Difference = mu (W               | Iomen) - mu (Men)   |                       |                 |         |  |  |  |
| Estimate for diffe               | erence: 6.27        |                       |                 |         |  |  |  |
| <b>95% CI for differe</b>        | ence: (2.49, 10.04) |                       |                 |         |  |  |  |
| T-Test of differen               | nce = 0 (vs not =): | <b>T-Value = 3.30</b> | P-Value = 0.001 | DF = 78 |  |  |  |
| Both use Pooled StDev = $8.4795$ |                     |                       |                 |         |  |  |  |

1.7. Copy the confidence interval only into your report immediately below the one-sided confidence interval.

This is the end of 2-sample statistical inference.

## 2. Paired t Test

Note: Use this procedure if you have *paired* data (e.g. before and after data).

2.1. Choose: Stats/Basic Statistics/Paired t

Suppose that you want to test the alternate hypothesis that women study longer than men:

 $H_o \mu_{Women} - \mu_{Men} \le 0$  vs.  $H_a \mu_{Women} - \mu_{Men} > 0$ 

Note the order the data is entered in the columns in the Minitab worksheet: Men, then Women. When you specify the data sets in the dialog below, you should put them in the order that you have specified them in your hypothesis. For the example above, we list "Women" for *First* and "Men" for *Second*.

| Paired t (Test and Confidence Interval)      |                                                                                                  |  |  |  |  |  |  |
|----------------------------------------------|--------------------------------------------------------------------------------------------------|--|--|--|--|--|--|
| C1 Men<br>C2 Women<br>C3 Z-Men<br>C4 Z-Women | Samples in <u>c</u> olumns Eirst sample: Women Second sample: Men  Summarized data (differences) |  |  |  |  |  |  |
|                                              | Sample size:<br>Mean:<br>Standard deviation:<br>Paired t evaluates the first sample              |  |  |  |  |  |  |
| Select                                       | Graphs Options                                                                                   |  |  |  |  |  |  |
| Help                                         | <u>OK</u> Cancel                                                                                 |  |  |  |  |  |  |

2.2. Select *Samples in columns* and specify the two data sets.

2.3. Choose: *Options...* Specify the *Confidence level*, *Test difference* and *Alternative*.

| Paired t - Options        | < |
|---------------------------|---|
| Confidence level: 95.0    |   |
| Test mean: 0.0            |   |
| Alternative: greater than |   |
|                           |   |
| HelpOKCancel              |   |

2.4. Choose *OK*, then choose *OK* again and the inference results will be displayed.

Paired T-Test and CI: Women, Men

| Paired T for Women - Men |      |                    |         |           |                    |                 |  |
|--------------------------|------|--------------------|---------|-----------|--------------------|-----------------|--|
|                          | N    | Mean               | StDev   | SE Mean   |                    |                 |  |
| Women                    | 40   | 45.42              | 7.68    | 1.21      |                    |                 |  |
| Men                      | 40   | 39.15              | 9.21    | 1.46      |                    |                 |  |
| Difference               | 40   | <mark>6.265</mark> | 3.578   | 0.566     |                    |                 |  |
| <mark>95% lower b</mark> | ound | for me             | an diff | erence: 5 | <mark>. 312</mark> |                 |  |
| T-Test of m              | ean  | differe            | nce = 0 | (vs > 0)  | : T-Value = 11.08  | P-Value = 0.000 |  |

Note: We get a one-sided confidence interval because we specified a one-sided alternative (>).

2.5. Generate a (two-sided) confidence interval, if necessary. Choose: *Stats/Basic Statistics/2-sample t* and then *Options...*. There, choose the "not equal" *Alternative*.

| 2-Sample t - Options   | × |
|------------------------|---|
| Confidence level: 95.0 |   |
| Test difference: 0     |   |
| Alternative: not equal |   |
| Help <u>OK</u> Cancel  | 1 |
|                        | _ |

2.6. Choose *OK*, then choose *OK* again and the inference results will be displayed.

Two-Sample T-Test and CI: Women, Men

| Two-sample T for  | Women vs Men         |                |                 |         |
|-------------------|----------------------|----------------|-----------------|---------|
| N Mean            | StDev SE Mean        |                |                 |         |
| Women 40 45.42    | 7.68 1.2             |                |                 |         |
| Men 40 39.15      | 9.21 1.5             |                |                 |         |
|                   |                      |                |                 |         |
| Difference = mu   | (Women) - mu (Men)   |                |                 |         |
| Estimate for diff | ference: 6.27        |                |                 |         |
| 95% CI for differ | rence: (2.49, 10.04) |                |                 |         |
| T-Test of differe | ence = 0 (vs not =): | T-Value = 3.30 | P-Value = 0.001 | DF = 78 |
| Both use Pooled S | StDev = 8.4795       |                |                 |         |

2.7. Copy the confidence interval only into your report immediately below the one-sided confidence interval

This is the end of 2-sample statistical inference.